## MANUAL PARA PRESTAÇÃO DE CONTAS DE TRANSPORTE EVENTUAL

Este documento deve ser cadastro somente após a execução do transporte requisitado.

Deve ser cadastrada uma Prestação de Contas por veículo utilizado, referenciando o número do Requerimento de Contratação de Transporte Eventual inicial e o número da Ordem de Serviço específica para o veículo.

1) Acesse o sistema SIPAC <u>https://sig.ufabc.edu.br/sipac/</u> e entre no sistema informando Usuário e Senha.

| UFABC - SIPAC - Sistem                                                                                                    | a Integrado de Patrimônio, Adm      | inistração e Contratos                                        |                                    |                                               |  |  |
|----------------------------------------------------------------------------------------------------|-------------------------------------|---------------------------------------------------------------|------------------------------------|-----------------------------------------------|--|--|
|                                                                                                    |                                     |                                                               |                                    |                                               |  |  |
| O sistema (                                                                                                    | diferencia letras maiúsculas de min | ATENÇÃO!<br>úsculas APENAS na senha, portanto<br>no cadastro. | o ela deve ser digitada da mesma   | maneira que                                   |  |  |
| SIGAA<br>(Acadêmico)                                                                                                    | SIPAC<br>(Administrativo)           | SIGRH<br>(Recursos Humanos)                                   | SIGPP<br>(Planejamento e Projetos) | SIGED<br>(Gestão Eletrônica de<br>Documentos) |  |  |
| <b>SIGEleição</b><br>(Controle de Processos<br>Eleitorais)                                                                    | SIGEventos<br>(Gestão de Eventos)   | <b>SIGAdmin</b><br>(Administração e Comunicação)              |                                    |                                               |  |  |
|                                                                                                    | Entrar no S                         | istema                                                        |                                    |                                               |  |  |
|                                                                                                    | Usua<br>Sei                         | ário:                                                         |                                    |                                               |  |  |
|                                                                                                    |                                     | Entrar                                                        |                                    |                                               |  |  |
| SIPAC   UFABC - Núcleo de Tecnologia da Informação -         Copyright © 2005-2021 - UFRN - sig-1.ufabc.int.br.sig-1 - v5.8.0 |                                     |                                                               |                                    |                                               |  |  |

## 2) Acesse a Mesa Virtual através da opção PROTOCOLO / MESA VIRTUAL ou clicando no ícone à direita da tela.

|                          |                                    |                                  |                                 |                                                                                                    | 🮯 Módulos           | 🛃 Caixa Postal  | Norir Chamado                    |
|--------------------------|------------------------------------|----------------------------------|---------------------------------|----------------------------------------------------------------------------------------------------|---------------------|-----------------|----------------------------------|
|                          |                                    |                                  |                                 |                                                                                                    | 📲 Portal Admin.     | 🔗 Alterar Senha | 🚆 Mesa Virtual                   |
| Mópulos                  |                                    |                                  |                                 |                                                                                                    |                     |                 | PORTAIS                          |
|                          |                                    | - 🕹                              | 2                               |                                                                                                    |                     |                 |                                  |
| Acesso a<br>Informação   | Atendimento de<br>Requisições      | Amarantado                       | Auditoria e Controle<br>Interno | Editorea                                                                                                    | Doktim de Serviços  |                 | Portal Administri                |
| olsas (Aurofilos         | Catálogo de<br>Matemas             | Compra de Mat.<br>Informacionais | Editore                         | Compres<br>Compartilisadas                                                                                      | Company             |                 | Portal da Darec<br>Centro/Hospit |
| 20<br>Lobesh             | Compres -                          | Control da                       |                                 | Talvica                                                                                                    | 2<br>Infractington  |                 | Portal de Funde                  |
| 2                        | Digammto                           | <b>9</b><br>100                  | Regumento Collere               | Estructing Moved                                                                                                | Fetrantinio Interel |                 | Rortal da Raito                  |
| Protocolo                | 3<br>Technolo                      | Sigurança do                     | O<br>Transportes                | Planejamiento de                                                                                                | Relatórios          |                 |                                  |
| OUTROS SIST              | TEMAS                              | 314230010                        |                                 | The second second second second second second second second second second second second second second second se |                     |                 |                                  |
| ema Académico<br>(SIGAA) | Sistema de Rec.<br>Humanos (SIGRH) | Planejamento<br>(SIGPP)          | 215Adimm                        |                                                                                                    |                     |                 |                                  |
|                          |                                    |                                  | Men                             | Principal                                                                                                    |                     | -(`             |                                  |
|                          |                                    |                                  | Men                             | a Principal                                                                                                    |                     |                 |                                  |

## 3) Clique na Opção DOCUMENTOS / CADASTRAR DOCUMENTO.

| A Módulo   | DE PROTOC  | ого > 🗖 М          | ESA VIRTUAL      |            |                            |            |
|------------|------------|--------------------|------------------|------------|----------------------------|------------|
| Processos  | Documentos | Arquivo            | Consultas        | Relatórios |                            |            |
| MESA       | Cadast     | rar Documento      |                  |            |                            |            |
| PILO/      | Alterar    | Documentos         |                  |            |                            |            |
| Processos: | Confir     | nar Cancelame      | ntos             |            |                            |            |
|            | Docum      | entos Sigilosos    | 8                | •          |                            |            |
| Mostrar    | Modelo     | odelo de Documento |                  |            | 0 Itens Selecionados       |            |
| Hostian    | Movim      | entação            |                  | •          | o reals scientification    |            |
| Process    | Gerend     | iar Acesso Res     | trito na Unidade | )          | por                        | Enviado Em |
|            | Cadast     | rar/Alterar Gru    | oo Assinantes    |            | Nenhum Processo Encontrado |            |
|            | Cadast     | rar/Alterar Asse   | essores          |            |                            |            |

4) Em **Tipo do Documento:** comece a digitar e selecione a opção PRESTAÇÃO DE CONTAS DE TRANSPORTE EVENTUAL.

Natureza do Documento: selecione a opção OSTENSIVO.

Assunto Detalhado: Informe apenas a Ordem de Serviço do veículo para esta Prestação de Contas.

**Observações:** Não Preencher. Todas as informações da avaliação devem estar no próprio documento e detalhes informados neste campo não serão considerados.

Selecione a opção Escrever Documento e clique em CARREGAR MODELO.

|                                                                                 | DADOS DO DOCUMENTO                                                                                                    |
|---------------------------------------------------------------------------------|----------------------------------------------------------------------------------------------------|
| Tipo do Documento: 🖈                                                            | PRESTAÇÃO DE CONTAS DE TRANSPORTE EVENTUAL                                                                                                    |
| Natureza do Documento: 🖈                                                        | OSTENSIVO 🗸                                                                                                    |
|                                                                                 | Ostensivo: documento cujo teor deve ser do conhecimento do público em geral e ficará disponível para        consulta na área pública do sistema.      Documentos que contiverem informações pessoais (CPF, RG, dados bancários, endereço) devem ser     cadastrados como RESTRITO. |
| Assunto Detalhado: 🖈                                                            | Ordem de Serviço: / 2023                                                                                                    |
|                                                                                 | (1000 caracteres/0 digitados)                                                                                                    |
| Observações:                                                                    |                                                                                                    |
|                                                                                 | (700 caracteres/0 digitados)                                                                                                    |
| Forma do Documento: 🖈                                                           | 🔿 Documento Físico 🛛 escrever Documento 🔿 Anexar Documento Digital                                                                                                    |
| ESCREVER DOCUMENTO                                                              |                                                                                                    |
|                                                                                 |                                                                                                    |
| ATENÇÃO: evitar copiar e colar textos<br>o texto e realizar a formatação abaixo | ; já formatados, pois os mesmos acabam gerando erros de formatação ao imprimir o documento, o ideal seria copiar apenas<br>ou carregar de algum modelo existente.                                                                                                    |
|                                                                                 | CARREGAR MODELO UNIDADE                                                                                                    |

Salientamos que os usuários deverão estar cientes dos cuidados e especificidades do uso de documentos restritos no SIPAC. Para maiores informações, verifique os seguintes manuais:

- Definições gerais e regras de utilização das funcionalidades: <u>http://proad.ufabc.edu.br/processoeletronico/wp-content/uploads/2020/10/001defini%C3%A7%C3%B5es\_gerais\_regras\_funcionalidades.pdf</u>

- Como gerir acesso à documentos restritos na unidade: <u>https://proad.ufabc.edu.br/processoeletronico/wp-content/uploads/2020/07/019gerir acesso restrito a documentos nas unidades administrativas.pdf</u>

5) Após o preenchimento do formulário, clique na opção ADICIONAR ASSINANTE e adicione o Responsável pela Avaliação do Serviço indicado no documento Listagem de Passageiros para Transporte Eventual referente ao veículo específico sendo avaliado.

Caso você seja o assinante, não se esqueça de clicar na opção ASSINAR e de selecionar a função adequada.

Após a inclusão do assinante, clique em CONTINUAR.

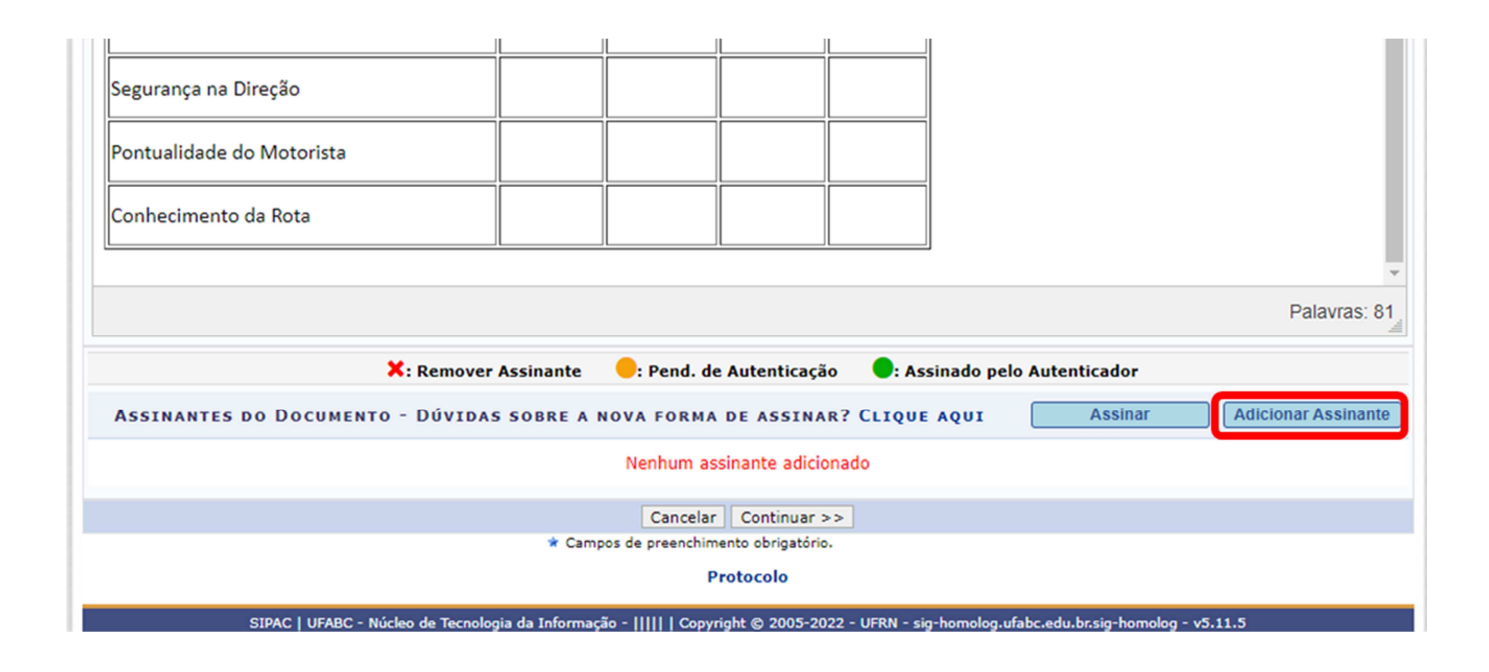

6) Na tela DADOS DO ARQUIVO A SER ANEXADO, não inclua arquivos.

Clique em CONTINUAR.

| Dados Gerais                                    | Documentos Anexados                                                                                                    | Interessados                                         | Movimentação Inicial               | Confirmação                     | Comprovante |  |  |  |
|-------------------------------------------------|----------------------------------------------------------------------------------------------------|------------------------------------------------------|------------------------------------|---------------------------------|-------------|--|--|--|
| Neste passo poderão se<br>sessão de cadastramen | Neste passo poderão ser anexados arquivos ao documento que está sendo cadastrado. Na parte inferior da página serão mostrados os arquivos incluídos durante sua sessão de cadastramento de documento. |                                                      |                                    |                                 |             |  |  |  |
|                                                 | Nome do Arquivo: *                                                                                                    | Dados do Arqu                                        | ivo a Ser Anexado                  |                                 |             |  |  |  |
|                                                 | Descrição: \star                                                                                                    |                                                      |                                    |                                 |             |  |  |  |
|                                                 | (4000<br>Arquivo: * Escoll                                                                                                    | caracteres/0 digitados)<br>her arquivo Nenhum arquiv | o selecionado (Formatos de         | Arquivos Permitidos)            |             |  |  |  |
|                                                 |                                                                                                    | A: Visualizar Arquiv                                 | o 🗐: Excluir Documento             |                                 |             |  |  |  |
|                                                 |                                                                                                    | ARQUIVOS ANEX                                        | ADOS AO DOCUMENTO                  |                                 |             |  |  |  |
| Nome do Arquivo                                 |                                                                                                    | Desc                                                 | rição                              | Arquivo                         |             |  |  |  |
|                                                 |                                                                                                    | Nenhum Ar                                            | quivo Anexado.                     |                                 |             |  |  |  |
|                                                 |                                                                                                    | < Voltar Can<br>Campos de preenchimer                | nto obrigatório.                   |                                 |             |  |  |  |
|                                                 |                                                                                                    | Pro                                                  | otocolo                            |                                 |             |  |  |  |
|                                                 | SIPAC   UFABC - Núcleo de Tecnok                                                                                                    | ogia da Informação -         Co                      | opyright © 2005-2021 - UFRN - sigt | este.ufabc.edu.br.TESTE2 - v5.4 | 8.0         |  |  |  |

7) Na tela DADOS DO INTERESSADO A SER INSERIDO, selecione a categoria **Servidor** e preencha o nome do Solicitante indicado no Requerimento de Contratação de Transporte Eventual inicial.

Selecione a opção **Sim** para notificar o interessado, informe o e-mail e clique em INSERIR.

Clique em CONTINUAR.

| •                                                                                                    | La la la la la la la la la la la la la la                                                                                                    |                           |                    | ٢           | >        |             |  |
|----------------------------------------------------------------------------------------------------|----------------------------------------------------------------------------------------------------|---------------------------|--------------------|-------------|----------|-------------|--|
| Dados Gerais                                                                                                    | Documentos Anexados                                                                                                    | Interessados              | Movimentação Inici | al Confirma | ação C   | Comprovante |  |
| Veste passo podem ser<br>Servidor: Servi<br>Aluno: Alunos (<br>Credor: Pessoa<br>Unidade: Uma<br>Outros: Público<br>Após inserir todos os in | iste passo podem ser informados os interessados neste documento. Os interessados podem ser das seguintes categorias:<br>• Servidor: Servidores da Universidade, onde serão identificados pela matrícula SIAPE (Sem o dígito verificador);<br>• Aluno: Alunos que serão identificados pela matrícula;<br>• Credor: Pessoas físicas ou Jurídicas que são interessados no documento;<br>• Unidade: Uma unidade da instituição;<br>• Outros: Público Externo, órgãos internacionais ou qualquer outro interessado que não se adeque aos citados acima.<br>›››››››››››››››››››››››››››››››››››› |                           |                    |             |          |             |  |
|                                                                                                    |                                                                                                    | DADOS DO INTERESS         | ADO A SER INSERII  | 00          |          |             |  |
|                                                                                                    | Categoria: 🔘 S                                                                                                    | ervidor 🔿 Aluno           | ○ Credor           | O Unidade   | O Outros |             |  |
| SER                                                                                                    | VIDOR                                                                                                    |                           |                    |             |          |             |  |
|                                                                                                    | Servidor: *                                                                                                    |                           |                    |             |          |             |  |
| Notifi                                                                                                    | car Interessado: \star 💿 Sim 🤇                                                                                                    | Não                       |                    |             |          |             |  |
|                                                                                                    | E-mail: \star                                                                                                    |                           | _                  |             |          |             |  |
|                                                                                                    |                                                                                                    | Ins                       | erir               |             |          |             |  |
|                                                                                                    |                                                                                                    | * Campos de preenchimento | obrigatório.       |             |          |             |  |
|                                                                                                    |                                                                                                    | <b>ख्रिः</b> Excluir      | Interessado        |             |          |             |  |
| INTERESSADOS INSERIDOS NO DOCUMENTO (0)                                                                                                    |                                                                                                    |                           |                    |             |          |             |  |
| Identificador Nome E-mail Tipo                                                                                                    |                                                                                                    |                           |                    |             |          |             |  |
|                                                                                                    | Nenhum Interessado Inserido.                                                                                                    |                           |                    |             |          |             |  |
|                                                                                                    |                                                                                                    | << Voltar Cance           | lar Continuar >>   |             |          |             |  |

8) Na tela UNIDADE DE DESTINO, informe a DIVISÃO DE TRANSPORTES (11.01.27.03) e clique em CONTINUAR.

| 0                   | -                                    |                                                                                                    | •                                                                                                    | ۲                                                  | Ø           |
|---------------------|--------------------------------------|----------------------------------------------------------------------------------------------------|----------------------------------------------------------------------------------------------------|----------------------------------------------------|-------------|
| Dados Gerais        | Documentos Anexados                  | Interessados                                                                                                    | Movimentação Inicial                                                                                                    | Confirmação                                        | Comprovante |
| esse passo devem se | r informados os dados da movime      | ntação inicial do docume                                                                                                    | ento.                                                                                                    |                                                    |             |
|                     |                                      | MOVIMENT                                                                                                    | AÇÃO INICIAL                                                                                                    |                                                    |             |
|                     | Origem I                             | nterna: \star 🔵 Outra Un                                                                                                    | idade 🧕 Própria Unidade                                                                                                    |                                                    |             |
| ADOS DA MOVIM       | IENTAÇÃO                             |                                                                                                    |                                                                                                    |                                                    |             |
|                     | Unidade de Origem:                   |                                                                                                    |                                                                                                    |                                                    |             |
|                     | Unidade de Destino: \star 11.01.     | 27.03 DIVISÃO DE TR                                                                                                    | ANSPORTES (11.01.27.03)                                                                                                    |                                                    |             |
|                     |                                      | WUCLEO EDI OVVIDORIA ( OVVIDORIA ( DIVISÃO E DIVISÃO E DIVISÃO E DIVISÃO E DIVISÃO E SUBPREF SUBPREF SUBPREF PROCURADO O PRÓ-REITOR | ICACIONAL DE TECNOLOGIAS E LI<br>11.01.18)<br>UNIVERSITÀRIA (11.01.27)<br>DMINISTRATIVA DA PU (11.01.27.01)<br>DE SUPRIMENTOS E ALMOXARIFADI<br>DE TRANSPORTES (11.01.27.03)<br>E SECRETARIA E COMUNICAÇÃO (1<br>EITURA - CAMPUS SA (11.01.27.06)<br>EITURA - CAMPUS SBC (11.01.27.06)<br>RIA FEDERAL (11.01.02)<br>IA DE ADMINISTRAÇÃO (11.01.09) | NGUAS (11.01.23)<br>D (11.01.27.02)<br>1.01.27.04) | Ţ           |
| Tempo Esperado      | na Unidade de Destino: Urgente: O Si | (Em Dias)<br>m 🖲 Não                                                                                                    |                                                                                                    |                                                    |             |
| INFORMAR DE         | SPACHO                               |                                                                                                    |                                                                                                    |                                                    |             |
|                     |                                      |                                                                                                    |                                                                                                    |                                                    |             |

9) Na tela DADOS DO DOCUMENTO, clique em PRÉ-VISUALIZAR DOCUMENTO para conferir os dados do formulário.

Caso tenha algo incorreto, clique na opção VOLTAR para realizar os ajustes necessários.

Estando tudo correto, clique na opção CONFIRMAR.

|                                                                                                    | DADOS DO DOCUMENTO                                                   |                         |              |
|----------------------------------------------------------------------------------------------------|----------------------------------------------------------------------|-------------------------|--------------|
| Origem do Documento: Interno<br>Tipo do Documento: PRESTAÇÃO<br>Subtipo:<br>Assunto Detalhado: Ordem de S<br>Natureza do Documento: OSTENSIVO<br>Unidade Origem:<br>Data do Documento: 12/12/2023<br>Observações: | e DE CONTAS DE TRANSPORTE EVENTUAL                                   |                         |              |
| ASSINANTES DO DOCUMENTO                                                                                                    |                                                                      |                         |              |
| # Assinante                                                                                                    | Unidade                                                              |                         | Situação     |
| 1                                                                                                    |                                                                      |                         | NÃO ASSINADO |
|                                                                                                    | Pré-Visualizar Documento                                             |                         |              |
| INTERESSADOS INSERIDOS AO DOCUMENTO (1                                                                                                    | .)                                                                   |                         |              |
| Identificador Nome                                                                                                    |                                                                      | E-mail                  | Tipo         |
|                                                                                                    |                                                                      |                         | Servidor     |
| Dados da Movimentação                                                                                                    |                                                                      |                         |              |
| Urgente: Não<br>Unidade de Origem:<br>Unidade de Destino: DIVISÃO DI                                                                                                    | E TRANSPORTES (PU) (11.01.27.03)                                     |                         |              |
|                                                                                                    | Confirmar << Voltar Cancelar                                         |                         |              |
|                                                                                                    | * Campos de preenchimento obrigatório.                               |                         |              |
|                                                                                                    | Protocolo                                                            |                         |              |
| STPAC   LIFABC - Núcleo de Tecno                                                                                                    | logia da Informação - 1111   Convright @ 2005-2023 - LIERN - sig-1 ( | ifabc.int.br.sig-1-prod | - v5.11.34   |

## **IMPORTANTE:**

A Prestação de Contas será encaminhada à Divisão de Transportes pelo sistema <u>somente</u> após a assinatura do servidor indicado como assinante.

Ressaltamos que a Prestação de Contas deve ser encaminhada em até 2 (dois) dias úteis <u>após</u> a data de execução do transporte.

Em razão do caráter vinculativo do documento ao pagamento dos serviços prestados e a depender do resultado, na possibilidade de redução do valor a ser pago ao prestador, o preenchimento da Prestação de Contas é obrigatório.

O servidor indicado como assinante tem a possibilidade de visualizar o documento e alterar alguma informação que julgue necessário. Após a assinatura não é mais possível editar o documento.

É imprescindível que a Prestação de Contas de Transporte Eventual cadastrada tenha a correta identificação do número do Requerimento de Transporte Eventual cadastrado inicialmente e o número da Ordem de Serviço correspondente ao veículo específico conforme informado por e-mail pela Divisão de Transportes ao SOLICITANTE indicado no Requerimento de Contratação de Transporte Eventual inicial.

Após recepcionar todas as prestações de contas para os veículos envolvidos no requerimento inicial, a Divisão de Transportes incluirá o IMR (Instrumento de Medição de Resultados), realizado com base nas prestações de contas cadastradas, ao processo autuado e realizará o ateste e envio das notas fiscais para o setor financeiro da UFABC.

Procedimentos e demais orientações para solicitação de transportes, estão disponíveis no endereço: <u>http://pu.ufabc.edu.br/transportes</u>.

Em caso de dúvidas, entrar em contato com a Divisão de Transportes, preferencialmente por meio do e-mail: transportes@ufabc.edu.br.